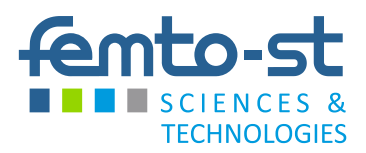

# MINI-SITES FEMTO-ST Manuel d'utilisation

# SOMMAIRE

| Cinq modèles de site                         | 1 |
|----------------------------------------------|---|
| Comment obtenir mon site?                    | Ś |
| Première connexion                           | 3 |
| Connexion utilisateur                        | ) |
| Identification                               |   |
| Mon compte10                                 | ) |
| Interface d'administration11                 | L |
| Apparence12                                  | ) |
| Choix du thème                               | • |
| Configuration du thème13                     | 3 |
| Gestion des utilisateurs14                   | 1 |
| Différents types d'utilisateurs : les rôles  | • |
| Ajouter / modifier un compte utilisateur     | 5 |
| Supprimer un utilisateur16                   | Ś |
| Gestion des contenus17                       | 7 |
| Les types de contenus                        | • |
| Gestion des contenus19                       | ) |
| Créer du contenu20                           | ) |
| Traduire du contenu24                        | 1 |
| Gestion des menus25                          | 5 |
| Modifier, supprimer, ordonner les menus      | • |
| Créer un élément de menu26                   | Ś |
| Message d'alerte                             | 7 |
| Généralités                                  | 3 |
| Help / guidelines / conditions d'utilisation | • |
| Changer d'admin                              | • |
| Changer le nom du mini-site                  | • |
| Changer la langue par défaut du mini-site    | • |
| Mettre le mini-site en maintenance           | ) |

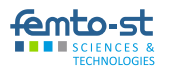

3

# CINQ MODÈLES DE SITE

5 modèles de sites sont proposés pour s'adapter aux différents besoins en communication des chercheurs de FEMTO-ST.

Ils peuvent être en français, en anglais, ou bilingues; et comportent chacun des fonctionnalités spécifiques.

Différents gabarits personnalisables, appelés thèmes, sont disponibles, et permettront d'adapter librement chaque site à son contenu en ajoutant un logo, une bannière, des photos, ou en changeant les couleurs de fond, des titres, etc.

#### Le site projects

Le site projects est un site collaboratif organisé autour d'un sujet scientifique, d'un projet, ou d'un contrat.

Il prévoit donc que plusieurs personnes participent à son développement, à différents degrés d'implication. Ainsi, certains pourront rédiger des articles, d'autres les évaluer, demander d'éventuelles corrections, et les publier dans telle ou telle rubrique du site.

#### Le site members

Ce mini-site est un blog proposé à chaque chercheur, sur lequel il pourra référencer ses publications, détailler son CV, et publier toutes sortes d'actualités relatives à son travail. Il sera libre d'ajouter des pages, et de les organiser comme bon lui semble dans le menu.

#### Le site events

Le site events est, comme son nom l'indique, dédié à la présentation et au suivi d'un événement.

Comme le site chercheur, il donne la possibilité de créer une infinité de pages, de les organiser dans un ou plusieurs menus, et de créer un fil d'actualité.

Il dispose en plus d'un système de création de formulaires, dont un formulaire d'inscription à l'événement déjà présent, ainsi qu'un système de soumission de documents, avec évaluation par un comité d'experts, afin de faciliter l'organisation de l'événement. A noter que seul ce type de mini-site permet la création de questionnaires (Webform).

#### Le site teams

Le site teams est, comme son nom l'indique, dédié à la présentation des équipes / groupes de recherches, thématiques de FEMTO-ST. Il prévoit donc que plusieurs personnes participent à son développement, à différents degrés d'implication. Ainsi, certains pourront rédiger des articles, d'autres les évaluer, demander d'éventuelles corrections, et les publier dans telle ou telle rubrique du site.

À noter : les publications des membres et de l'équipe sont automatiquement visibles dans l'onglet publications.

#### Le site platforms

Le site platforms est, comme son nom l'indique, dédié à la présentation des plateformes de FEMTO-ST. Ce type de mini-site est sur le même modèle que ceux des mini-sites projects.

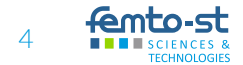

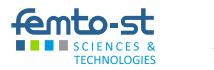

# COMMENT OBTENIR MON SITE?

Pour être administrateur d'un site, vous devez faire partie de FEMTO-ST, posséder un compte Uniweb et vous être déjà connecté sur le site FEMTO-ST (cf: Tutoriel aide à la connexion sur le site FEMTO-ST accessible sur l'intranet).

Après vous être connecté sur le site FEMTO-ST, il vous faut faire la demande de création de mini-site:

Cliquez sur « Mon espace », connectez-vous, puis cliquez sur « Faire une demande » dans le bloc de droite

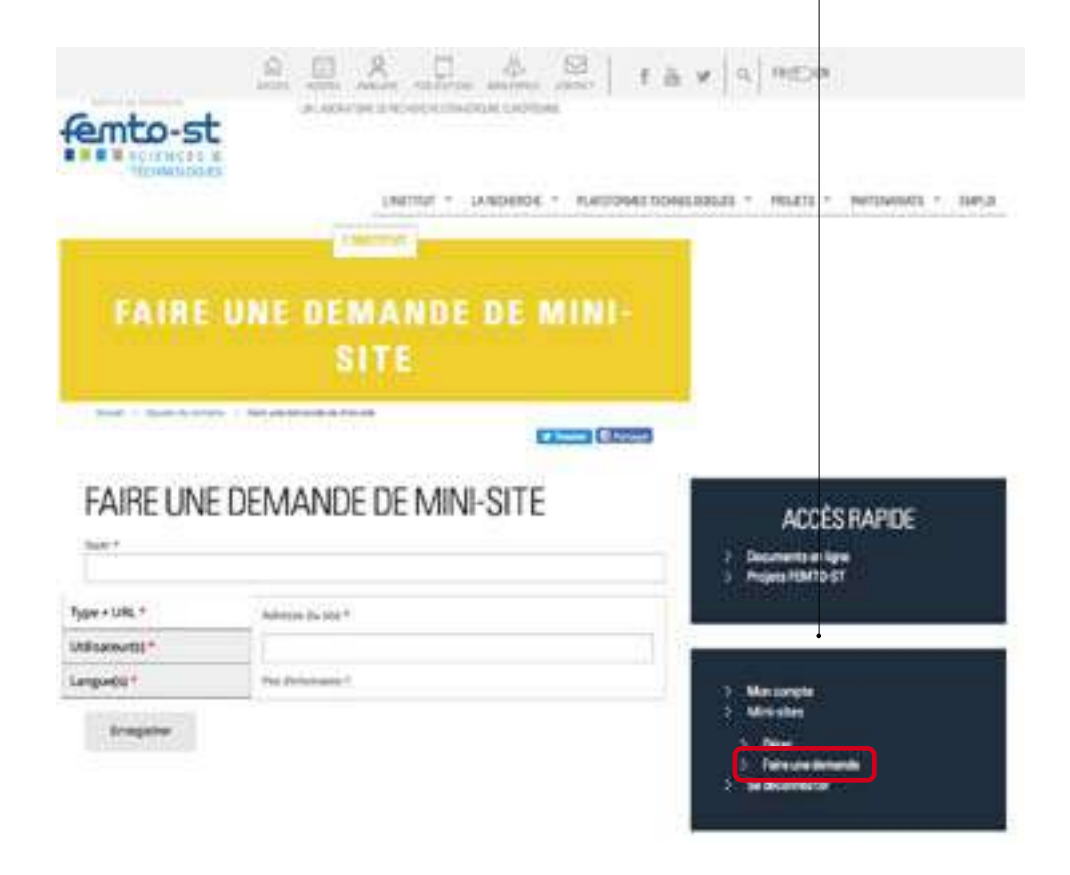

#### COMMENT OBTENIR MON SITE?

| Nom *            |                      |
|------------------|----------------------|
| Type + URL *     | Adresse du site *    |
| Utilisateur(s) * |                      |
| Langue(s) *      | Plus direformation 7 |

Nom: nom du site

Adresse du site: le nom que vous voulez après femto-st.fr/: https://type-de-site.femto-st.fr/ADRESSE-DU-SITE

| Type + URL *     | Admin * |   |
|------------------|---------|---|
| Utilisateur(s) * |         | 0 |
| Langue(s) *      |         |   |

Utilisateurs: l'utilisateur que vous souhaitez mettre en administrateur du site (vousmême ou une autre personne). À noter, qu'après la création du site, il sera possible d'ajouter d'autres administrateurs.

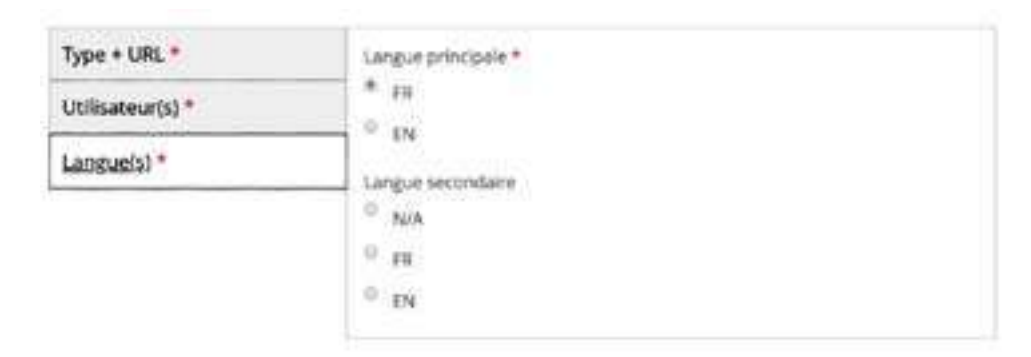

Choisissez la langue principale et éventuellement une langue secondaire.

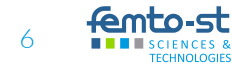

# PREMIÈRE CONNEXION

Une fois votre demande validée par un administrateur, vous recevrez un mail vous confirmant la création du site.

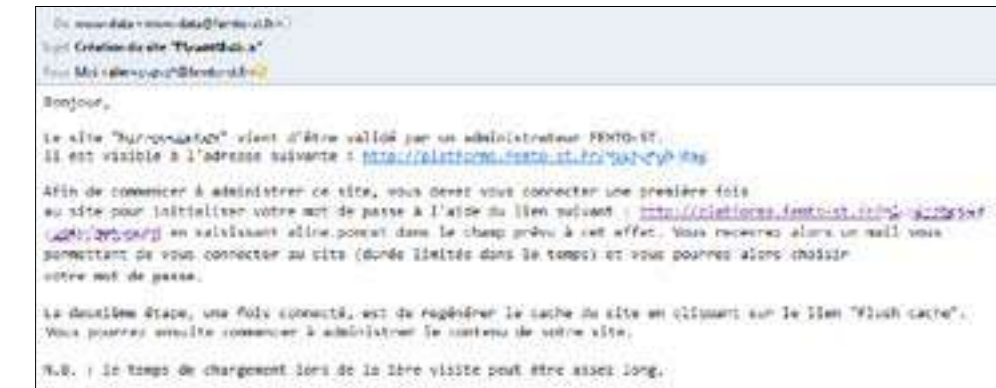

L'équipe FENTE-ST

Le mot de passe du compte administrateur étant à l'origine défini de manière aléatoire, vous allez devoir le réinitialiser:

Suivez le lien reçu dans le mail de confirmation, et entrez votre nom d'utilisateur Uniweb, ou votre adresse mail. Et validez.

Vous allez recevoir un second mail contenant un lien unique d'identification (one-time login). Ce lien va vous permettre de vous identifier sur le site sans passer par l'identification standard par login et mot de passe. Vous ne pourrez l'utiliser qu'une seule fois.

| to the construction of a                                                                            |  |
|----------------------------------------------------------------------------------------------------|--|
| Last Replacement legis information for Man particle of Maniar Purise                                |  |
| Tour Merican Surgestance as the                                                                     |  |
| with south                                                                                          |  |
| A requisit to react the polyword for your account has been made at $M^{\prime}(\epsilon)$ memoryly, |  |

Une fois identifié avec le one-time login, vous serez redirigé vers votre compte utilisateur afin d'enregistrer votre nouveau mot de passe.

Il est fortement recommandé d'utiliser votre mot de passe Uniweb.

Votre nouveau mot de passe est enregistré.

Par la suite, pour vous connecter à votre compte, vous pourrez utiliser la procédure standard.

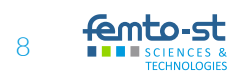

# CONNEXION UTILISATEUR

### **I**DENTIFICATION

Pour accéder à la page identification, cliquez sur le lien «Se connecter» situé en pied de page:

Se connecter Mentions légales @ FEMTO-ST 2018

Ou rendez-vous à l'adresse /user:

ex: http://members.femto-st.fr/nom.prenom/user http://projects.femto-st.fr/projet-lambda/user http://events.femto-st.fr/colloque-lambda/user

| Compte utilisateur                                                                   |                                             |
|--------------------------------------------------------------------------------------|---------------------------------------------|
| Nom d'utilisateur *<br>Saisiser votre nom d'utiliseteur pour COMMUNICATION-TEST      | Entrez votre login<br>et votre mot de passe |
| Mot de passe *<br>Salaissez le mot de passe correspondant à votre nom d'utilizateur. |                                             |
| Se connecter                                                                         |                                             |

L'administrateur: vous serez automatiquement redirigé vers la page d'administration des contenus du site. Les autres utilisateurs dirigés vers la page administration la plus pertinente en fonction de leurs attributions.

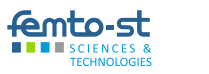

### MON COMPTE

À tout moment, l'utilisateur identifié pourra revenir à l'édition de son compte pour modifier son mot de passe.

Le compte utilisateur est toujours situé à l'adresse /user, comme pour l'identification. Pour éditer votre compte, sélectionnez l'onglet Modifier, situé en haut à gauche de la page.

| Feltrane *                                                         |                                                                   |                                                        |
|--------------------------------------------------------------------|-------------------------------------------------------------------|--------------------------------------------------------|
| Latt name *                                                        |                                                                   |                                                        |
| - +Compte collesterar                                              |                                                                   |                                                        |
| Norri d'utili scorue *<br>La native et carrie i contain<br>nan-pat | the present through the party bill down, which preserves the star | Vous ne pouvez pas modifier votre nom<br>d'utilisateur |
| RDes<br>Harpine Internet Inter                                     |                                                                   |                                                        |
| Accession on collection in<br>the array technological in the       | n ana kan bermula baha ahan bahan bebuah di kan di sebuah sebuah  |                                                        |
| (3015)<br>Yumud alam qualitati kawati ya                           | en 1991 ter hi de serie e berlen en Peternic's be                 |                                                        |
| Part outer is not it such as in                                    | the number of the part and the first frames in the                |                                                        |
| Wot de partie                                                      | Disardo de vert primero                                           | Vous devez entrer votre mot de passe                   |
| Continner le inut de paid                                          | 6                                                                 | actuer pour en enregistrer un nouveau                  |
| Statut.                                                            |                                                                   |                                                        |

O.c.t

# INTERFACE D'ADMINISTRATION

Une fois identifié sur le site, vous pourrez voir une barre de menu en haut de page qui vous donnera accès aux différentes pages d'administration de votre site. Les liens, visibles dans le menu, dépendent du rôle qui vous est attribué sur le site, c'est-

à-dire que vous ne verrez que les éléments sur lesquels vous êtes habilités à intervenir. Ce menu sera présent tant que vous serez identifié sur le site, y compris dans la partie « publique » du site.

Pour vous déconnecter, cliquez sur le lien «Se déconnecter» en haut à droite.

#### Menu de l'administrateur d'un site Project, Teams et Members

| 0 | $\leftarrow \rightarrow$ | ٢          | teams. | femto-s | t.fr/      |          |         |                  |                 |
|---|--------------------------|------------|--------|---------|------------|----------|---------|------------------|-----------------|
|   | Settings                 | Statistics | Users. | Menu    | Contenu    | Help     | Explore | teur de fichiers | Se déconsientes |
|   |                          |            |        |         | All conten | 65       |         |                  |                 |
|   |                          |            |        |         | Ajouter di | 2 LONDER | W       | Add Article      |                 |
|   |                          |            |        |         | Liens bris | es       |         | Add Page         |                 |

#### Menu de l'administrateur d'un site Events

| $\leftarrow \rightarrow$ | ۰.         | € ever | te femt | o-st.fr/   |            |      |                         |                |
|--------------------------|------------|--------|---------|------------|------------|------|-------------------------|----------------|
| Settings                 | Statistics | Users  | Menu    | Correnta   | Abstracts  | Help | Exploratour de lichters | Se blooneetter |
|                          |            |        |         | Allopriter | ts .       |      |                         |                |
|                          |            |        |         | Appuner d  | i contiene |      | Add Article             |                |
|                          |            |        |         | Liensbris  | 6          |      | Add Page                |                |

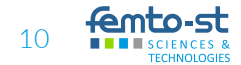

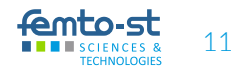

# **APPARENCE**

# CHOIX DU THÈMF

Le thème des sites Member's et Teams est imposé : il est calqué sur la charte graphique du site FEMTO-ST. Néanmoins il est personnalisable : vous pourrez changer la bannière, la photo, le slogan, etc.

Dans les sites Projects, Events et Platforms, vous avez le choix entre 3 thèmes graphiques :

| District                      |                                                                                                    |                          |
|-------------------------------|----------------------------------------------------------------------------------------------------|--------------------------|
| () Anno anno philip<br>1918 m | C fermiennis at Solice                                                                                                    | Street over a her bindur |
|                               | and the second second s | Land Andrew Contraction  |
| mana and                      | The second second secon |                          |

premiers niveaux du menu sont disponibles l'entête, les niveaux inférieurs apparaissent dans barre de droite. Attention: ce thème implique un nombre limité de rubriques dans le menu horizontal.

latérale gauche.

Menu déroulant horizontal: les deux Titre, slogan et menu dans la barre Titre, slogan et menu dans la barre latérale droite.

Le reste de la page vous permet de personnaliser certaines options de votre site.

#### **APPARENCE**

### CONFIGURATION DU THÈME

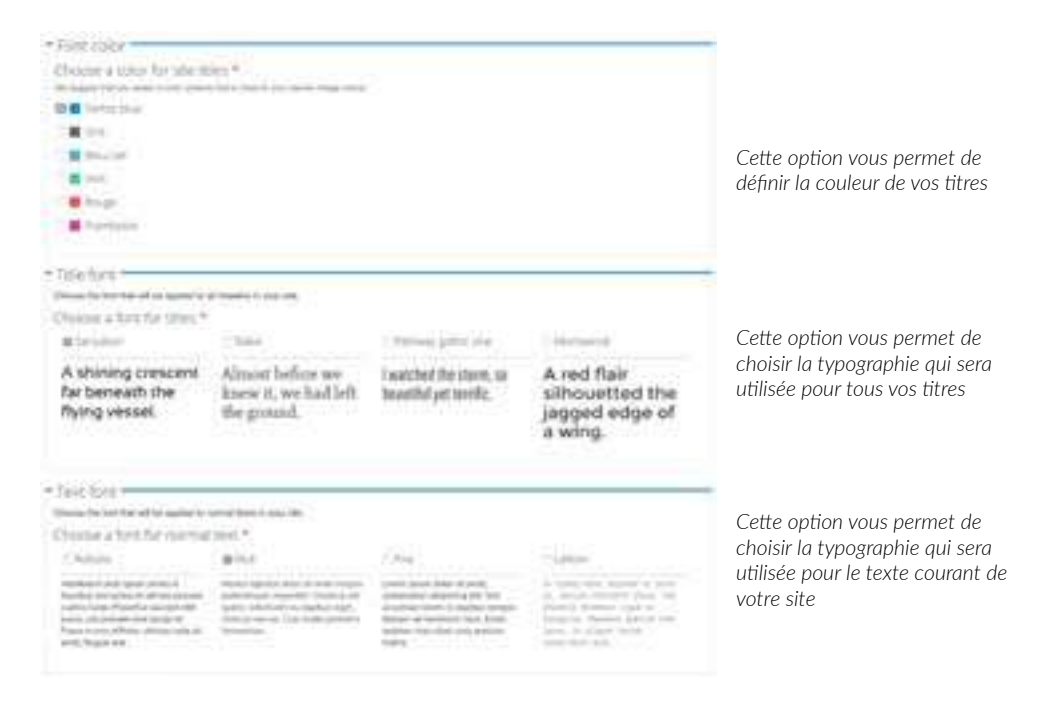

Enregistrez vos modifications. Vous pouvez aller voir votre site, les modifications seront prises en compte.

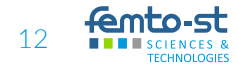

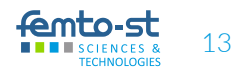

# GESTION DES UTILISATEURS

# DIFFÉRENTS TYPES D'UTILISATEURS: LES RÔLES

On appelle un «rôle» un ensemble de droits définissant ce qu'un utilisateur peut, ou ne peut pas faire.

|                                          | Super<br>administrateur | Administrateur | Super<br>rédacteur | Rédacteur | Super-<br>expert | Expert |
|------------------------------------------|-------------------------|----------------|--------------------|-----------|------------------|--------|
| Définit l'admin<br>principal             | v                       |                |                    |           |                  |        |
| Définit les options<br>de langue         | ✓                       |                |                    |           |                  |        |
| Gestion des thèmes                       | ✓                       | ✓              |                    |           |                  |        |
| Choix couleurs du<br>thème               | ✓                       | 1              |                    |           |                  |        |
| Choix de la<br>typographie des<br>textes | ~                       | v              |                    |           |                  |        |
| Ajout de nouveaux<br>utilisateurs        | ✓                       | 1              |                    |           |                  |        |
| Rédactions d'articles                    | ✓                       | 1              | 1                  | ✓         |                  |        |
| Publication d'articles                   | ✓                       | 1              | 1                  |           |                  |        |
| Gestion de <u>ses</u><br>articles        | √                       | v              | *                  | v         |                  |        |
| Gestion de tous les<br>articles          | ✓                       | 1              | *                  |           |                  |        |
| Rédaction de pages                       | ✓                       | 1              | 1                  | ✓         |                  |        |
| Gestion des pages                        | √                       | 1              | ✓                  |           |                  |        |
| Gestion du menu                          | 1                       | 1              | 1                  |           |                  |        |

## AJOUTER / MODIFIER UN COMPTE UTILISATEUR

Dans la page gestion des utilisateurs (Users), cliquez sur le lien « Ajouter un utilisateur »

| <ul> <li>Scarch an University 2 v</li> <li>Scarch an University 2 v</li> <li>Uter constitutions in an end of second in a second in a secon</li></ul> | terrer sandtræt þa dhafari (s. 101 bilanas) í sy strani, á sarah pret bil pa<br>1971 -<br>1971 -<br>1971 -     | Le nom d'utilisateur est<br>filtré lors de la saisie<br>et vous propose les<br>identifiants des membres<br>de FEMTO-ST enregistrés<br>sur Uniweb |
|----------------------------------------------------------------------------------------------------|----------------------------------------------------------------------------------------------------|----------------------------------------------------------------------------------------------------|
| Reviewe Guerral                                                                                                    |                                                                                                    | Si vous sélectionnez                                                                                                    |
| Nors distinateur *                                                                                                    | na de la compañía de la compañía de la compañía de la compañía de la compañía de la compañía de la compañía de | l'adresse e-mail sera<br>automatiquement<br>renseignée                                                                                           |
| P.S.R.                                                                                                    |                                                                                                    |                                                                                                    |
| - advergence                                                                                                    | •                                                                                                    | Choisissez le rôle attribué                                                                                                    |
| Adretta de courtai *                                                                                                    | gane a many had in the fill a sea annual ( af the line major is not ploying a set                              | a l'utilisateur                                                                                                    |
| Texture on the prime part is a                                                                                                    | annus graph tool in may findigh. Full third, a provide the provided to pro-                                    |                                                                                                    |
| Mot de patse                                                                                                    | Detected of the parent                                                                                         | l aissez vide nour générer                                                                                                    |
| Cardiniar le mit ile j                                                                                                    |                                                                                                    | un mot de passe aléatoire                                                                                                    |
| Sunr                                                                                                    |                                                                                                    |                                                                                                    |
| O music                                                                                                    |                                                                                                    |                                                                                                    |
| Canal .                                                                                                    |                                                                                                    | En cochant cette case.                                                                                                    |
| C sete tetano de                                                                                                    | e sterlet de antistionnel contant                                                                              | l'utilisateur recevra un<br>e-mail l'informant qu'un<br>compte a été créé pour li                                                                |
| Cole of Trucesc Surges                                                                                                    |                                                                                                    | sur votre site                                                                                                    |

Super rédacteur et rédacteur : uniquement sur les mini-sites Projects et Teams Super-expert et expert : uniquement sur les mini-sites Events

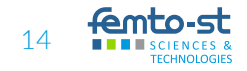

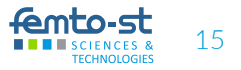

### SUPPRIMER UN UTILISATEUR

| A)     | oler un utilisateur )                                                                                                    |                                                                                                    |                                                                                                    |                                                                                          |                                                                                                    |                                               |
|--------|----------------------------------------------------------------------------------------------------|----------------------------------------------------------------------------------------------------|----------------------------------------------------------------------------------------------------|------------------------------------------------------------------------------------------|----------------------------------------------------------------------------------------------------|-----------------------------------------------|
| Art    | cher uniquemer                                                                                                    | nt les útilisa                                                                                                | teurs på -                                                                                                    |                                                                                          |                                                                                                    |                                               |
| róle   | na                                                                                                    | + permit                                                                                                    | ulion                                                                                                    | -) statut                                                                                | - (mai)                                                                                                    |                                               |
| No and | ttrin à lour lins ar                                                                                                    | tions.                                                                                                    | Income                                                                                                    |                                                                                          |                                                                                                    |                                               |
|        | ettre & jour Talias (FUR)                                                                                                    | lareds.                                                                                                    | Researching                                                                                                    |                                                                                          |                                                                                                    |                                               |
| 2 2 2  | etter E Jour Tulies & URA<br>Indee van Alle ause allitume<br>allerendenter<br>Aller on Alle ause allitume                                                                                                    | nirs allactionda.<br>ars allactionda.                                                                         | Ellas                                                                                                    | Marriana (daguna                                                                         | e Device acuts                                                                                                    | Achiers                                       |
| 2.25   | etter 1 jour Tulas d'UR,<br>noder un rôle aux attitues<br>atencestar<br>atencestar<br>atencestar<br>atences aten<br>atences grant                                                                                                    | are allastianda.<br>are allastianda.<br>are allastianda.                                                      | Sine .                                                                                                    | Marriera (legion)<br>18 febres 48 res.                                                   | Denter ander                                                                                                    | Achiers                                       |
| 2 2 2  | etter 1 jour Tulas d'US,<br>poler un die zus attinues<br>anterstatut<br>etter un die zus attinues<br>atterio de sus attinues<br>atterio genet<br>Usuese genet<br>underse genetic                                                                                                    | arrain<br>ar a stantarria.<br>artaitar<br>artaitar                                                            | Anternational<br>Siling                                                                                                    | Merries depus<br>18 hours 48 nos<br>1 general mas                                        | Contract security<br>parameters                                                                                                    | Achiers<br>mailter<br>mailter                 |
| 1 25   | Anter E per Tales d'UN,<br>order et d'En ses attemes<br>attendet des ses attemes<br>attendet des ses attemes<br>attendet en<br>attendet en<br>langer of des<br>attendet en<br>langer of des<br>attendet e | are distant<br>at distant<br>at the<br>attest<br>attest<br>attest                                             | American de la compositione de la compositione de l | Manman (Inguns<br>18 Insures 48 mm<br>Familie 7 mm<br>Familie 7 mm                       | Denter annie<br>janas<br>janas<br>Jyje 60 per                                                                                                    | Achies<br>mathe<br>mathe                      |
| 2.2    | Anna Contra de Calina<br>Anna Contra de Calina<br>Anna Contra de Calina                                                                                                    | norma<br>nera udiactionnia,<br>nera udiactionnia,<br>activa<br>activa<br>activa<br>activa<br>activa<br>activa | Amenadational<br>Silan<br>• adversidate<br>• adversidate                                                                                                    | Marriero (Ingues)<br>18 Tecano, 48 mm<br>1 ameter 1 mm<br>1 ameter 1 mm<br>8 ameter 1 mm | Constant autoint<br>gan ann<br>gan ann<br>gan gan ann<br>gan ann<br>gan ann ann<br>gan ann<br>gan a | Actions<br>and a<br>matter<br>and a<br>matter |

Pour supprimer un utilisateur, cochez son nom dans la liste, puis sélectionnez « Annuler les comptes utilisateurs sélectionnés » dans la liste des options de mise à jour.

Le « Mettre à jour les options » vous permet d'effectuer une action sur plusieurs comptes à la fois plutôt qu'un par un. Cela permet également de désactiver/bloquer un compte (l'utilisateur reste enregistré sur le site, mais il ne peut plus s'identifier : la connexion lui est refusée) ou d'attribuer un rôle à plusieurs personnes en même temps plutôt que d'éditer chaque compte un par un.

# GESTION DES CONTENUS

### Les types de contenus

#### Page

Une page est un contenu plutôt statique. Elle donne une information spécifique qui est supposée pérenne. Elle appartient à un ensemble structuré d'informations, et à ce titre, peut être placée au sein d'une hiérarchie, matérialisée par le menu. Elle peut se composer de textes, d'images, de formules mathématiques ou graphiques, de tableaux, éventuellement de vidéos, et faire lien vers d'autres documents.

#### Article

L'article est une information qui a une temporalité: un début, et une fin. C'est une information ponctuelle qui permet de suivre une évolution à un instant T. Elle relate un événement, une découverte, et peut faire lien vers une page explicative plus complète.

#### Webform - uniquement sur mini-site Event

Ce type de contenu vous permet de créer des formulaires/ questionnaires au sein d'une page ou d'un article à destination des visiteurs du site.

Les réponses fournies sont enregistrées, et téléchargeables au format excel (entre autres). Des statistiques sont également disponibles.

#### Partenaires

Ce type de contenu vous permet d'ajouter en bas de toutes vos pages, les logos de vos partenaires (avec éventuellement un lien vers le site).

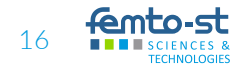

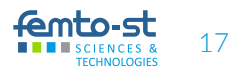

#### GESTION DES CONTENUS

Les pages et articles sont disponibles sur la page « Contenu » accessibles via le menu Contenu > All contents.

| Contral Contral Contral In          |                                     | inter a filter      |                         |             |                   |         |                                                                                                    |              |
|-------------------------------------|-------------------------------------|---------------------|-------------------------|-------------|-------------------|---------|----------------------------------------------------------------------------------------------------|--------------|
| Contenu                             | Provide States                      | a anna              |                         |             |                   |         |                                                                                                    |              |
| fatime ( fatime at )                | (inclusion)                         |                     | -                       | _           | _                 | _       | _                                                                                                    |              |
|                                     |                                     |                     |                         |             |                   |         |                                                                                                    |              |
| ( NAME & PROPERTY)                  | 1                                   |                     |                         |             |                   |         |                                                                                                    |              |
|                                     | - 113                               |                     |                         |             |                   |         |                                                                                                    |              |
| (alter (alter                       | -                                   |                     |                         |             |                   |         |                                                                                                    |              |
| Type: Lenger                        | Page 19                             | le surfans          |                         |             |                   |         |                                                                                                    |              |
| * 2 + 3                             | 1 - 1                               |                     | 1.5                     |             |                   | -       |                                                                                                    |              |
| ZADIN T                             | _                                   |                     |                         |             |                   |         |                                                                                                    |              |
| -                                   | 10000                               |                     |                         |             |                   |         |                                                                                                    |              |
| Rate of cardinal                    |                                     |                     |                         |             |                   |         |                                                                                                    |              |
| Paulie Lowers                       | time! Type                          | (April 1            | Parte                   | C. Serger 1 | Date of the Life? | Acres . | 1010 (to be available (                                                                                                    | Linetter     |
| < transfer                          |                                     | Aprelation .        | Pers.                   | Pompari     | Anna 11 7 14 10   |         | and the second second s |              |
| C means                             | ~                                   | Spation.            | -                       |             |                   |         |                                                                                                    | -            |
| C. 1000                             | -                                   | (qualities)         | ( North                 |             | 10040010-0410     | -       | -                                                                                                    |              |
| B broken                            | 140                                 | <b>Syladdine</b>    | 100                     |             | Nonestin Inc.     |         | Name of Concession, Name of Concession, Name o | interio.     |
| C                                   | 100                                 | Egistetine          | free .                  | -           | 1001-0010 T-10110 | -       |                                                                                                    |              |
| C CHINI                             | ~                                   | (gradman)           | 1444                    |             | bebeent was       |         |                                                                                                    |              |
| C. Addates                          | - Page                              | Figher/Marc         | -Paret                  | Pratjan     | Distance - State  |         | include.                                                                                                    |              |
| C. Terrer                           | 100                                 | Tabalana            | Park (                  | Trager      | NAMES OF BRIDE    | 175     |                                                                                                    | 1000         |
|                                     |                                     |                     |                         |             |                   |         |                                                                                                    |              |
|                                     |                                     |                     |                         |             |                   |         |                                                                                                    |              |
|                                     | Lien de créat                       | ion                 |                         |             |                   |         |                                                                                                    |              |
|                                     | d'un nouveau                        | L                   | l<br>Lorsau             | ie la liste | des contenus      |         |                                                                                                    |              |
| contenu                             |                                     |                     | devient importante, les |             |                   |         |                                                                                                    |              |
|                                     |                                     |                     | filtres                 | vous peri   | mettent de        |         |                                                                                                    |              |
|                                     |                                     |                     | conter                  | nu désiré   |                   | Les I   | iens d'action vous                                                                                                    | i            |
| Pour effectuer                      | une action sur                      | plusieurs           |                         |             |                   | perm    | nettent de modifie                                                                                                    | er,          |
| contenus à la f<br>désirés. Puis sé | ois, cochez les<br>électionnez l'on | contenus<br>ération |                         |             |                   | d'acc   | céder à son interfa                                                                                                    | ou<br>ace de |
| et cliquez sur l                    | Exécuter. Une p                     | age                 |                         |             |                   | tradu   | uction sans passer                                                                                                    | r par la     |
| récapitulative                      | vous sera prése                     | ntée pour           |                         |             |                   | page    | e du contenu                                                                                                    |              |
| confirmation                        |                                     |                     |                         |             |                   |         |                                                                                                    |              |

Depuis cette page, vous avez également accès à la gestion des fichiers, avec l'onglet « Explorateur de fichiers » situé en haut à gauche.

#### GESTION DES CONTENUS

### **G**ESTION DES CONTENUS

Le gestionnaire de fichiers vous permet d'ajouter vos fichiers sur le serveur, de les organiser en dossiers et sous-dossiers comme vous le feriez sur votre ordinateur. Vous pouvez également redimensionner les images.

| and the second second se |      | largest damas | -         |
|----------------------------------------------------------------------------------------------------|------|---------------|-----------|
| and the se                                                                                                    | 1.10 | 10.7          |           |
| and the set                                                                                                    |      | 10.00         | 10000 000 |
|                                                                                                    | 111  | -2.2-         |           |
|                                                                                                    |      |               |           |
|                                                                                                    |      |               |           |
|                                                                                                    |      |               |           |
| The same and the same same                                                                                                    |      |               |           |
|                                                                                                    |      |               |           |

Vous n'êtes pas obligé(e) de passer par le page de gestion de contenus pour accéder à l'édition de votre page/article. Chaque page présente des onglets qui sont des raccourcis vers l'édition, la traduction, la visualisation ou entre l'accès à la liste des révisions.

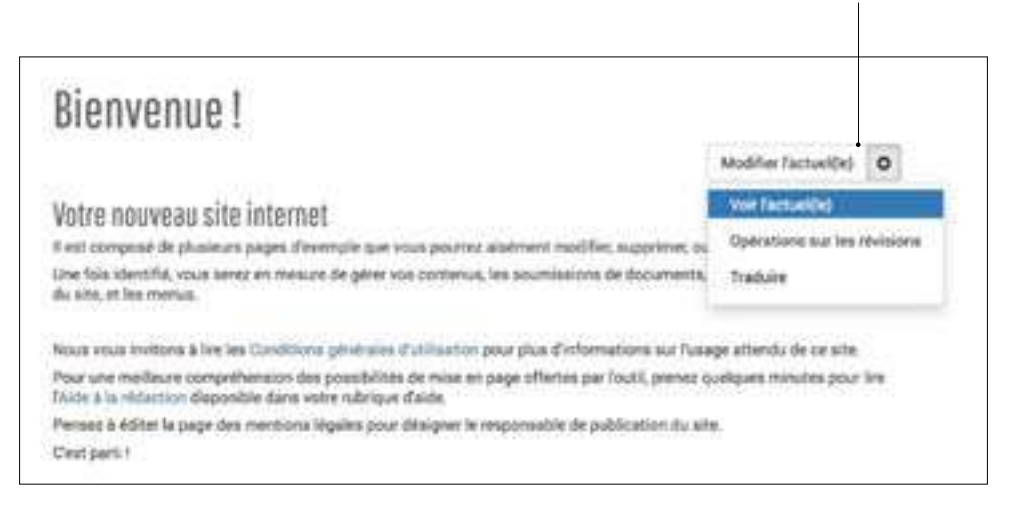

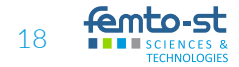

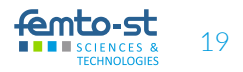

### **C**RÉER DU CONTENU

L'utilisateur identifié peut créer des articles, des pages, ou créer des formulaires, selon le type de site et son rôle. Les contenus qu'il est habilité à créer apparaissent dans le menu « Contenu » et sous forme de liens tout en haut de la page d'administration des contenus.

| Settings Statistics Users Mer | nu Contenu Help Expl | prateur de fichiers |  |
|-------------------------------|----------------------|---------------------|--|
| kome - Administration         | All contents         | -                   |  |
| Contonu                       | Ajouter du contenu   | Add Article         |  |
| Lontenu                       | Liens brises         | Add Page            |  |
|                               |                      |                     |  |
| Ajouter du contenu            |                      |                     |  |
|                               |                      |                     |  |
| (+ Article) (+ Page           |                      |                     |  |
|                               |                      |                     |  |

#### GESTION DES CONTENUS > CRÉER DU CONTENU

#### Ajouter / modifier un article

L'utilisateur identifié peut créer des articles, des pages, ou créer des formulaires, selon le type de site et son rôle. Les contenus qu'il est habilité à créer apparaissent dans le menu «Contenu» et sous forme de liens tout en haut de la page d'administration des contenus.

| Créer Article                                                                                                    |                                                                                                    |
|----------------------------------------------------------------------------------------------------|----------------------------------------------------------------------------------------------------|
| tages<br>tops                                                                                                    | Lors de la création d'un nouvel article, la langue est toujours<br>la langue par défaut du site. Pour créer un contenu dans la<br>seconde langue, créez d'abord la version avec la langue par<br>défaut, puis utilisez le menu de traduction (voir la rubrique<br>«Traduire le contenu»)     |
| Booly *<br>An Alexandra and Alexandra and Alexandra<br>Sources and Alexandra and Alexandra<br>Sources and Alexandra (Sources)                                                                                                    |                                                                                                    |
| Manager and Annual Annual | aliana nar Am Myllocon<br>9 da Joornal de Herlane<br>9 maier de acteur delanas Parad ale al electronis i marene electronis i dealer.                                                                                                    |
|                                                                                                    |                                                                                                    |
| Insérez le titre de votre article                                                                                                    | Choisissez ensuite le type de champs que vous voulez insérer dans l'article:<br>Rich text : vous permettra d'avoir un éditeur de texte afin d'y écrire du texte.<br>Video : vous permettra d'insérer une vidéo<br>Heavy file : vous permettra d'insérer un fichier volumineux dans l'article |

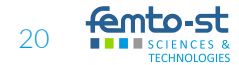

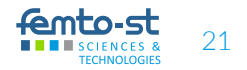

#### Ajouter / modifier une page

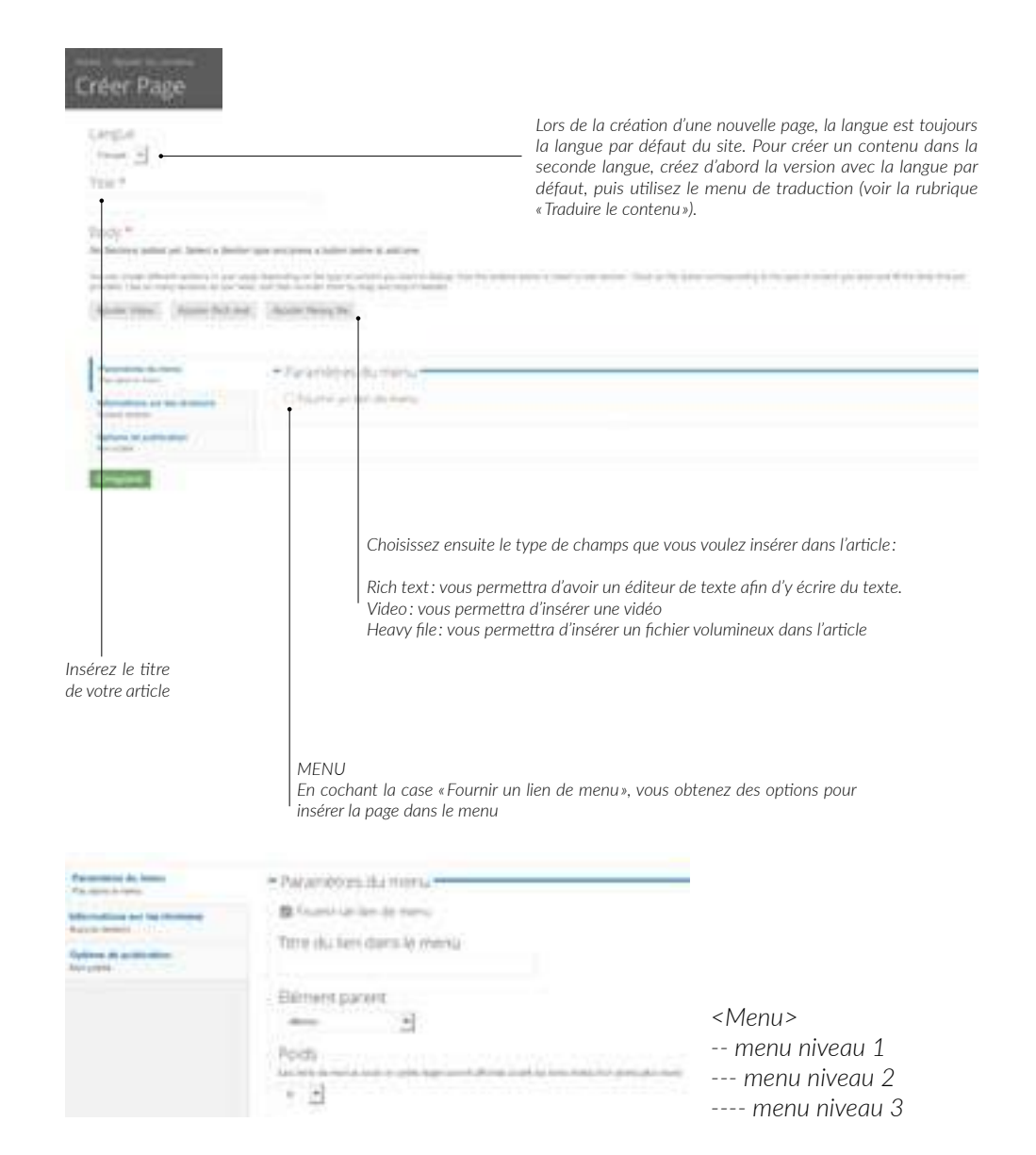

#### Dépublier du contenu

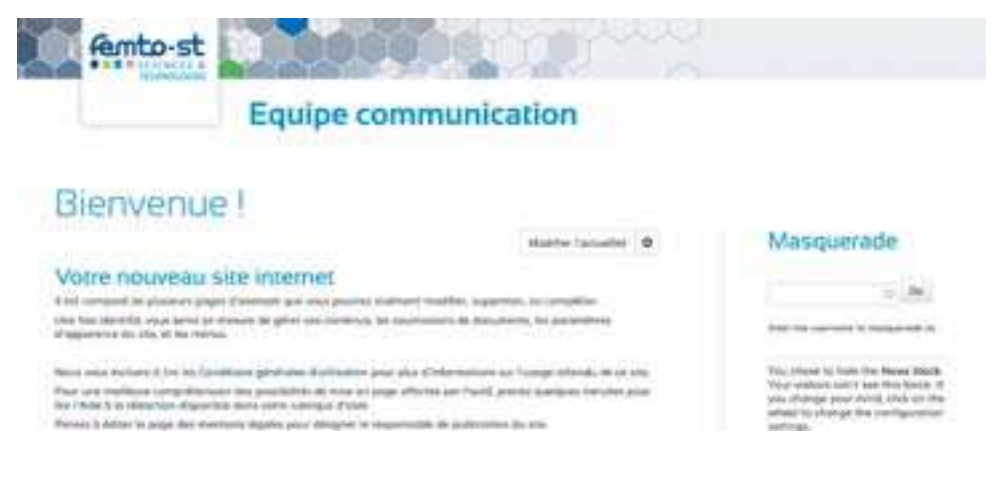

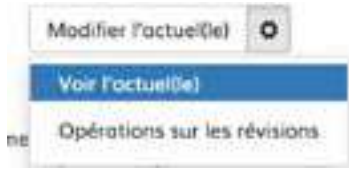

Si vous souhaitez dépublier un article ou une page, rendez-vous sur la page en question puis cliquez sur la petite roulette à droite. Ensuite sélectionner «Opérations sur les révisions ». Vous arriverez sur une nouvelle page où vous pourrez cliquer sur « Dépublier la révision actuelle »

# Révisions pour « Bienvenue ! »

| Lister toutes les révisions     | View Content       | Edit Current | Dépublier         | 1           |
|---------------------------------|--------------------|--------------|-------------------|-------------|
| Relvision                       |                    |              | Statut            |             |
|                                 |                    |              |                   |             |
| Erregistré le 12/10/2016 - 14.4 | G par DigitaleDeta |              | révisium activell | e (publiée) |

Dépublier la révision actuelle

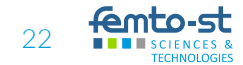

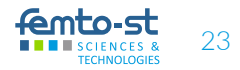

#### Ajouter / modifier un partenaire

Patter type Patters Partner's name \*

Partner's logo

SCIENCES

24

Line Schweit Schweit passer ression die 28 Mil. Echematicus autorisation prod gef (proj prog

Transferer I Exploration to tettiers / Dipboard

Las proper colored and any philosophic supprise a 100x10 priors.

Les partenaires se présentent sous forme d'une liste de logos présents en bas de toutes vos pages.

Pour en ajouter / modifier: Settings > Structure > Sidebar > Partners

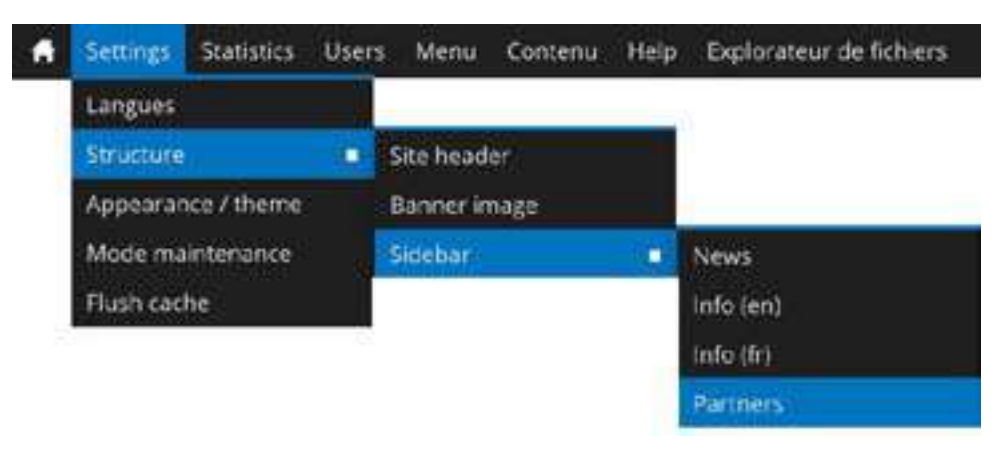

Nom de l'organisation, société

Choisissez un fichier sur votre ordinateur,

en respectant les dimensions et le poids

ou structure

#### Insérer un lien vers un document PDF

pas d'enregistrer vos modifications

Tout d'abord, vous devez être dans l'interface de modification de contenu (se rendre sur le contenu à modifier puis cliquer sur « Modifier l'actuel(le) »

| Bicts text                                                                                                    |                                                                                 |                                                                                                    | Cliquez sur le                                       |
|----------------------------------------------------------------------------------------------------|---------------------------------------------------------------------------------|----------------------------------------------------------------------------------------------------|------------------------------------------------------|
|                                                                                                    |                                                                                 | x, X' Pergram+ Forein+ S ≥ 2<br>Territori                                                                                                    | symbole «Inse<br>edit link»                          |
| Insert link                                                                                                    |                                                                                 | Une nouvelle fenêtre va                                                                                                    |                                                      |
| a (A                                                                                                    |                                                                                 | s'ouvrir. Cliquez sur l'icône<br>pour aller sélectionner votre                                                                                 |                                                      |
| 1                                                                                                    | fichier                                                                         |                                                                                                    |                                                      |
|                                                                                                    | (and                                                                            |                                                                                                    |                                                      |
| 1 / Cliquez sur «Transfére<br>2/ Cliquez sur «Parcourir»<br>qui s'ouvrira, sélectionner<br>3/ Après avoir sélectionne<br>sur «Transférer» | r»<br>puis dans la fenêtre_<br>le fichier à insérer<br>r votre fichier, cliquez | Theorem & Insurem (Handred )<br>Theorem (Handred )<br>Control Name (Handred )<br>Control Name (Handred )<br>Name (Handred )<br>Name (Handred ) | f Sand Sa<br>Re Salda Sa<br>Re organizati a Salda Sa |
|                                                                                                    | E Paulter # Sc                                                                  | armer 🛃 Alertan 🖌 Junit Re                                                                                                    |                                                      |
| Sélectionnez votre fichier<br>cliquez sur «Insert file»                                                                                   | puis                                                                            | Nem do Subier America Tallo                                                                                                    | Corpor Nucleor                                       |
| N'aubliaz pas da mattra la                                                                                                    | nhrase que vous                                                                 | Insert link                                                                                                    |                                                      |
| n oubliez pas de mettre la                                                                                                    | prindse que rous                                                                |                                                                                                    |                                                      |
| souhaitez dans « Text to d<br>reste vide, alors il n'y aura                                                                               | splay». Si le champs<br>qu'une icône et                                         | Un Assee grades                                                                                                    | ofert-stauregas R                                    |

Title

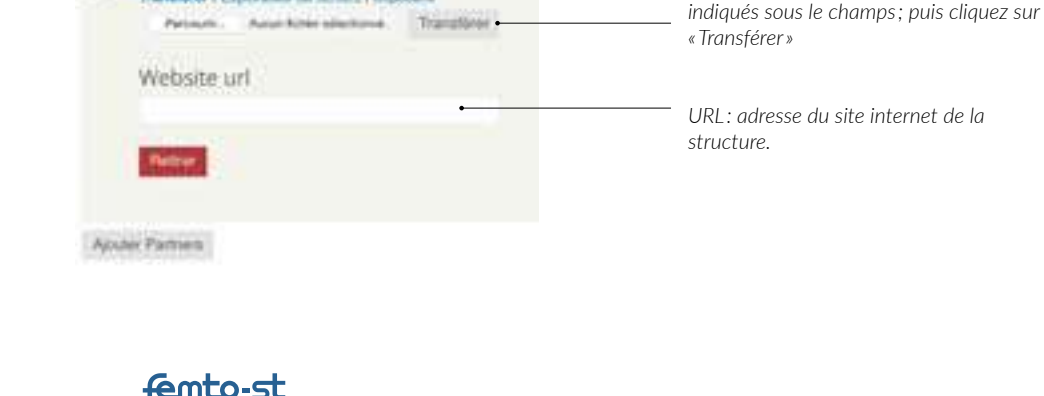

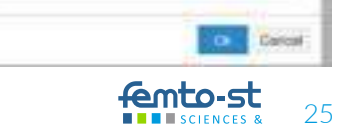

#### TRADUIRE DU CONTENU

Pour les sites multilingues, il sera possible de traduire chaque contenu: un premier contenu devra être créé dans la langue par défaut du site pour ensuite pouvoir créer la traduction.

Par exemple: dans un site dont la langue par défaut est l'anglais, et la seconde le française, il ne pourra pas exister de page en français qui n'ait pas sa version en anglais. Tandis qu'il pourra exister des pages anglaises non traduites.

De même, lorsque l'on souhaite insérer une page dans le menu depuis l'édition du contenu, on ne pourra sélectionner comme parent d'un contenu, qu'une page qui est dans la même langue, ou d'une de ces trois pages : accueil, contact, news.

Pour traduire une page, rendez-vous sur la partie administrateur de la page en question, et sélectionnez l'onglet « translate ».

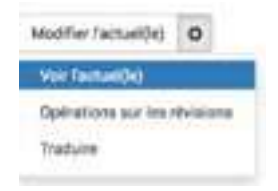

Sélectionnez «ajouter une traduction». Vous serez dirigé(e) sur une copie du contenu source, mais avec la seconde langue sélectionnée.

# GESTION DES MENUS

Un menu a été mis à disposition pour vous permettre d'ordonner vos contenus et les mettre en avant.

#### Modifier, supprimer, ordonner les menus

| Menu            |          |        |           |                            |
|-----------------|----------|--------|-----------|----------------------------|
| Alouder on lass |          |        |           |                            |
|                 |          |        |           | Otherway path. Inc. Sprint |
| Laen du menu    | Largee   | Visite | Americ    |                            |
| + Saman page    | Anglais  | 5      | -         |                            |
| + Page dannight | Forget   | 5      | matter    |                            |
| · PROJET I      | Forgain  |        | notes     |                            |
| - Parts         | Forger   | 8      | ricitie : |                            |
| + Post12        | Promptie | 10     | -         |                            |
| + Poperately    | Français |        | note      |                            |
|                 |          |        |           |                            |

Vous pouvez ordonner et hiérarchiser les éléments de votre menu par simple glisser-déposer. Vous pouvez masquer un élément de menu en décochant « Visible ». C'est un moyen de privatiser une page c'est-à-dire de la rendre inaccessible par le menu de sorte que seuls ceux qui connaissent son URL peuvent y accéder.

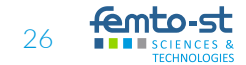

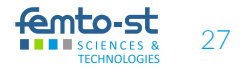

### Créer un élément de menu

La première méthode consiste à éditer le contenu (page, article, etc), et à utiliser les options de « Paramètres de menu » pour choisir le titre du menu et sa place dans l'arborescence. Voir la rubrique « Ajouter / modifier une page ».

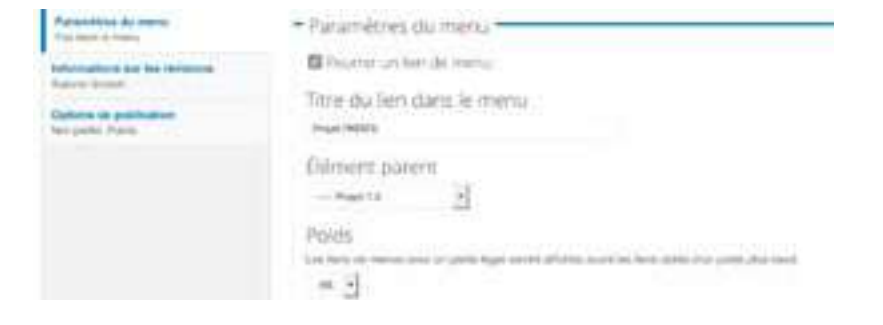

La seconde manière de procéder est à utiliser pour les sites externes. Il faut par votre administration des menus d'ajouter manuellement un lien: Cliquez sur «Ajouter un lien» depuis l'interface du menu.

| Menu                                                                                                    |                                                                 |
|----------------------------------------------------------------------------------------------------|-----------------------------------------------------------------|
| Titne du lien dans le menju *<br>Li sen i attar por le ter des le ren.                                                                                                    | – Définir le titre visible du lien                              |
| Chemin *<br>The set for the set of the terminal period of a set of set of the set of the set of the terminal<br>terminal set of the set of the set of | _ ,,                                                            |
| D Actual<br>Actual<br>Actual<br>Actual                                                                                                    |                                                                 |
| Afficher deplie                                                                                                    |                                                                 |
| Lien parent<br>Lagebraise season per orient marken eller en bas Lib General and season eller de<br>Henry 3                                                                                                    | Choisissez le parent et le poids,                               |
| Porting<br>Contrared Table in terms with their bin plan basic means but it is plan types means are in that<br>* 3                                                                                                    | et utilisez ensuite le glissez-<br>déposer dans l'arborescence. |
| Langue<br>Celebrar adapte d'annes della parte la mine en angel<br>temperati de la lager                                                                                                    |                                                                 |

URL du lien d'un site externe : www.google.com

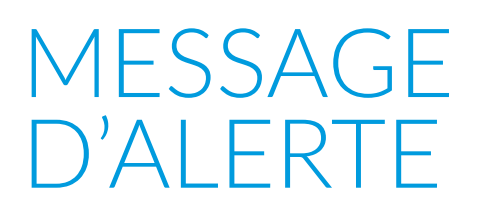

Il est important de tenir à jour le mini-site. Au bout de 6 mois de non-activité, un mail vous sera envoyé pour vous avertir.

| :Se  | no-reply@femto-st.fr.            |
|------|----------------------------------|
| -jet | [members.femto-st.fr] What's up? |
| lour | Moi voluvitet ad @femto-st.fr>   |

alling provides,

You recieve this message because no content has been released or updated on your Femto mini-site Aline "Yest"? This since septembre 21, 2017. Don't you have anything new to share or communicate on ?

Best regards,

Fento-st's Comm' team

[1] http://members.fento.st.fr/%/members/

Attention: pour les mini-sites events, si l'événement est passé depuis plus de 1 an, vous n'aurez plus de messages d'alerte.

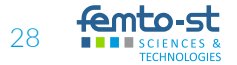

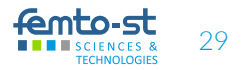

# GÉNÉRALITÉS

### Help / guidelines / conditions d'utilisation

Chacun des mini-sites propose une rubrique « Help » dans laquelle figurent les conditions générales d'utilisation ainsi qu'un guide d'utilisation et un éditeur de texte avec les différentes options proposées.

# CHANGER D'ADMIN

Il est possible de changer le propriétaire du mini-site

### CHANGER LE NOM DU MINI-SITE

Il est possible de changer le nom du site (pas l'URL). Pour cela il faut faire une demande auprès du SCC

### CHANGER LA LANGUE PAR DÉFAUT DU MINI-SITE

Il est possible de changer la langue par défaut du mini-site. Ainsi que d'ajouter ou supprimer la langue secondaire. Pour changer la langue par défaut, il faut vous rendre dans Settings puis Langues et cocher la langue dans la case « Par défaut ». Si vous souhaitez désactiver une langue, il faut décocher la case « Activé ».

| Langues                  |                               |                     |                                   |       |                       |  |
|--------------------------|-------------------------------|---------------------|-----------------------------------|-------|-----------------------|--|
| Avertications, Cargor's  | i angan jar lathat pad anis i | ni afasi kalining n | r na talarken iks etnimt ik lenet |       | متيانته للمرغ للارتبا |  |
| Nort angles              | Nors mult                     | Code                | (Deepchon)                        | Atten | Per perse.            |  |
| 0 English                | English                       |                     | De geutre à droite                |       |                       |  |
| + Innch                  | Pargas                        |                     | De pushe à drate                  | 27    | 0                     |  |
| Energiation in configure | alian .                       |                     |                                   |       |                       |  |

#### GÉNÉRALITÉS

### Mettre le mini-site en maintenance

À tout moment vous pouvez mettre votre mini-site en «maintenance», ce qui rendra le site inaccessible par les personnes non-connectées et vous permettra de mettre en ligne vos contenus et finaliser l'apparence du mini-site avant de le mettre en ligne.

Pour activer le mode maintenance: Settings puis Mode maintenance. Cochez la case « Mettre le site en mode maintenance ». Vous pouvez ensuite choisir de laisser le message pré-défini ou mettre votre propre message. Puis « Enregistrer la configuration ».

# Mode maintenance

| Constitute in 1992 and 1998 (South Partners access) (South Section 2014) and the section of the section of t | pi De contracion |
|----------------------------------------------------------------------------------------------------|------------------|
| Message du mode maintenance                                                                                                    |                  |
| Nonsige effort aus rollium qualit à de sit al team namme ann.                                                                                                    |                  |
| The website in Lense construction or injectemental. There you for prior patiencial                                                                                                    |                  |
|                                                                                                    |                  |
|                                                                                                    |                  |
|                                                                                                    |                  |
|                                                                                                    |                  |

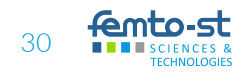

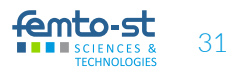